## **Multiple Basic SSID**

情境說明:

一般而言,您需要不同的 AP 來形成不同的 BSS,但購買其他的 AP 需要額 外的成本,相對的也會造成無線頻道之間的干擾。NWA-3100 的 Multiple Basic SSID(MBSSID)功能提供了方案來解決上述的窘境。MBSSID 功能允許您同時間 利用一個 AP 提供多個 SSID,每個無線上網使用者可分別連結到不同的 SSID, 唯有連結相同 SSID 的無線上網使用者才可相互進行溝通;再者,您可利用 802.1Q VLAN 進行流量區隔,以達到更嚴格的安全性控管。

如範例圖所示, VLAN 1 和 VLAN 2 有各自 SSID 和無線上網使用者及其相關 資源。隸屬於 SSID 為 BSS 1 的無線使用者僅能存取 LAN 1 的資源、BSS 2 的 無線使用者亦僅能存取 LAN 2 的資源;而在 Router 或 Switch 的設備上僅需正 確執行 VLAN 相關設定,即可達成此目的。

範例圖:

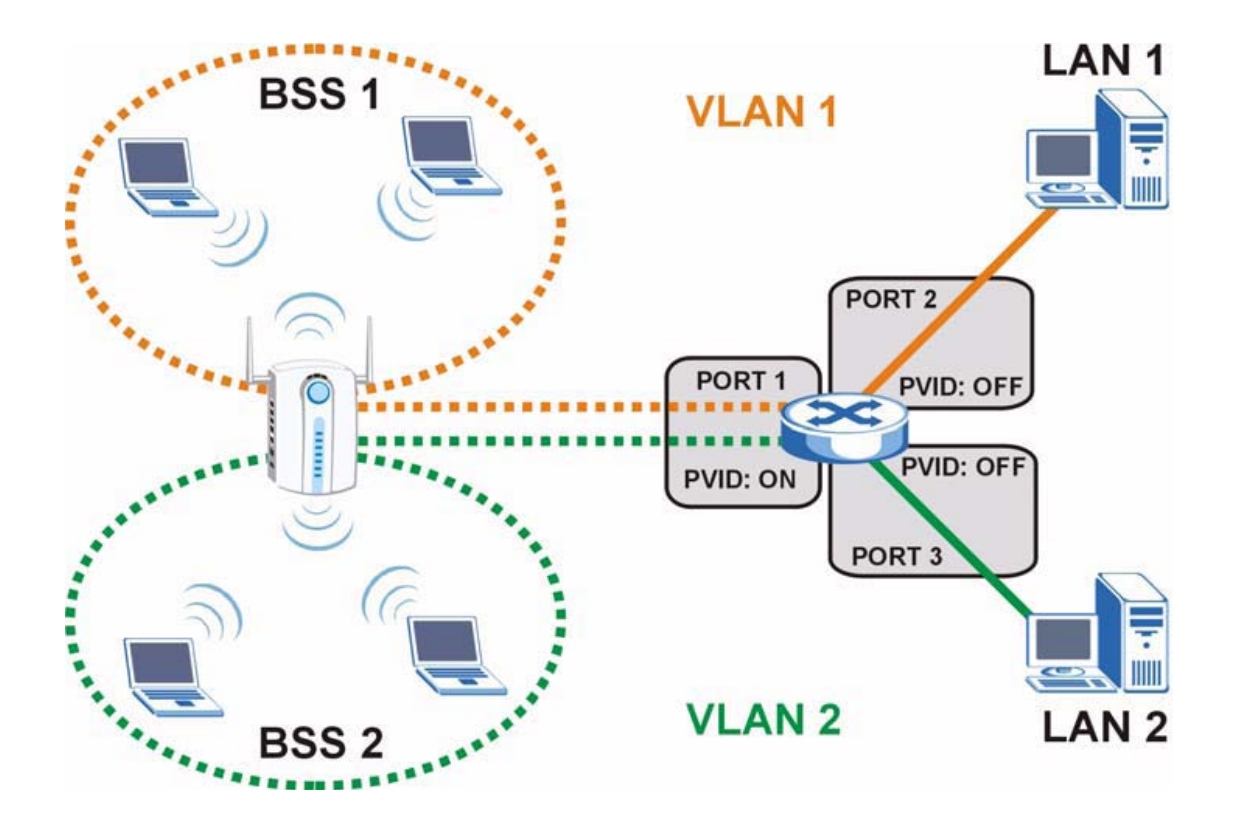

## 組態設定

**步驟一**:進入設備 WebGUI 後,點選 Wireles 功能標籤頁,在右方頁面可看到您 正在 Wireless 子標籤頁。

| ZyXEL                       |                                                                                            |  |
|-----------------------------|--------------------------------------------------------------------------------------------|--|
| OVOTEN                      | WIRELESS LAN                                                                               |  |
| WIRELESS                    | Wireless SSID Security RADIUS Layer-2 Isolation MAC Filter                                 |  |
| IP<br>ROGUE AP              | Operating Mode Access Point                                                                |  |
| REMOTE MGNT<br>CERTIFICATES | 802.11 Mode 802.11b+g 🔽                                                                    |  |
| LOGS                        | ☑ Super Mode                                                                               |  |
| VLAN                        | Choose Channel ID Channel-11 2462MHz or Scan                                               |  |
| MAINTENANCE                 | RISICIS Ihreshold 2346 (280 ~ 2346)                                                        |  |
| LOGOUT                      | Fragmentation Intreshold 2340 (28 - 244) (Fragmentation threshold shall be an even number) |  |
|                             | SSID Profile SSID03                                                                        |  |
|                             |                                                                                            |  |
|                             | ✓ Enable Breathing LED     ✓ Enable Snanning Trace Protocol (STP)                          |  |
|                             | Roaming Active                                                                             |  |
|                             |                                                                                            |  |
|                             |                                                                                            |  |
|                             | Apply Reset                                                                                |  |
|                             |                                                                                            |  |
|                             |                                                                                            |  |
|                             |                                                                                            |  |
|                             |                                                                                            |  |
|                             |                                                                                            |  |
|                             |                                                                                            |  |
|                             |                                                                                            |  |
|                             |                                                                                            |  |
|                             | Status: Keady                                                                              |  |

**步驟二**:在 Operating Mode 選擇為「MBSSID」,即啓用 Multiple Basic SSID 功能。

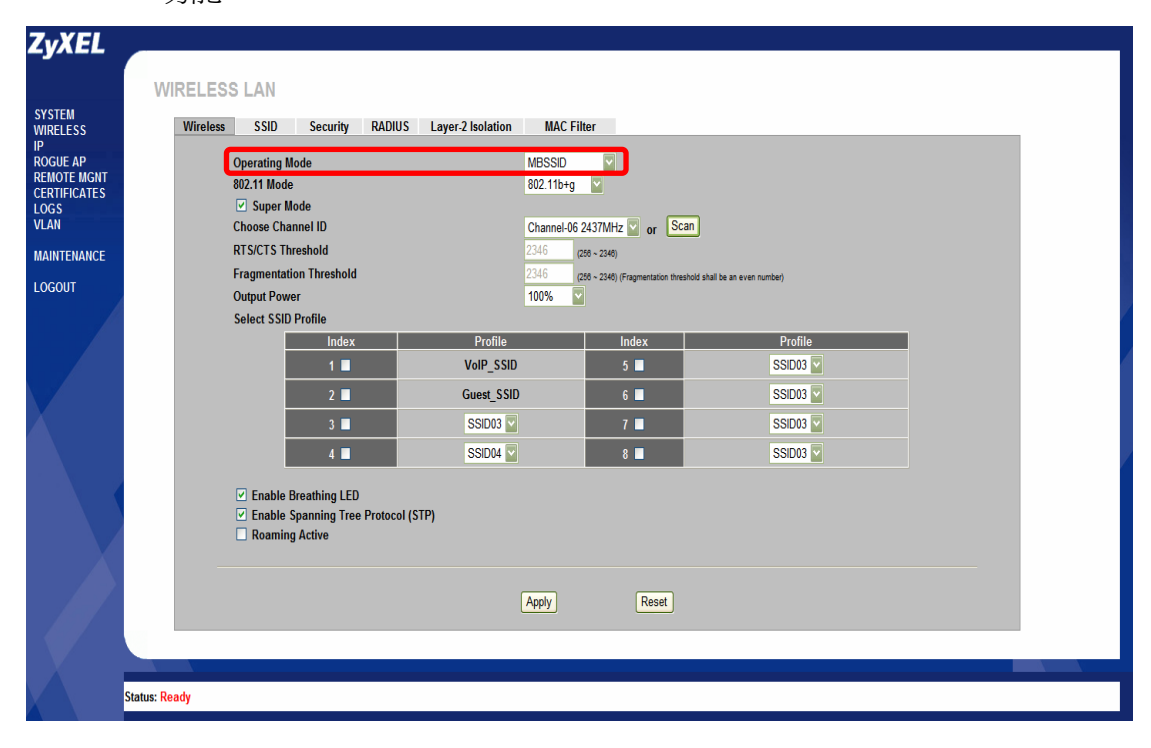

步驟三:勾選您欲啓動的 SSID Profile,在此以 SSID03、SSID04 Profile 為設定範例。請依照您的真實需求進行相關勾選設定,勾選完畢請點選 Apply 進行套用。

| ZyXEL                                                                                  |                                                                                                    |                                                                                                    |                                      |  |
|----------------------------------------------------------------------------------------|----------------------------------------------------------------------------------------------------|----------------------------------------------------------------------------------------------------|--------------------------------------|--|
|                                                                                        | WIRELESS LAN                                                                                                    |                                                                                                    |                                      |  |
| SYSTEM<br>WIRELESS                                                                     | Wireless SSID Security RADIUS Layer-2 Isolati                                                                                    | n MAC Filter                                                                                                    |                                      |  |
| IP<br>ROGUE AP<br>REMOTE MGNT<br>CERTIFICATES<br>LOGS<br>VLAN<br>MAINTENANCE<br>LOGOUT | Operating Mode<br>802.11 Mode<br>Super Mode<br>Choose Channel ID<br>RTS/CTS Threshold<br>Fragmentation Threshold<br>Output Power | MBSSID<br>802.11b+g<br>Channel-06 2437MHz or<br>2346 (206 - 2246)<br>2345 (207 - 2340)<br>(2345 - (207 - 2340)<br>(2345 - (207 - 2340))<br>(2345 - (207 - 2340))<br>(235 - (207 - 2340))<br>(235 - (207 - 2340))<br>(235 - (207 | an<br>Anald shall be an even numberj |  |
|                                                                                        | Select SSID Profile                                                                                                    |                                                                                                    |                                      |  |
|                                                                                        | Index Profil 1 VolP_S                                                                                                    | ID 5                                                                                                    | Profile<br>SSID03                    |  |
|                                                                                        | 2 Guest_S                                                                                                    | SID 6                                                                                                    | SSID03                               |  |
|                                                                                        | 3 🖬 SSID03                                                                                                    |                                                                                                    | SSID03                               |  |
|                                                                                        | Enable Breathing LED     Enable Spanning Tree Protocol (STP)     Roaming Active                                                  | Accident and a contract of the second second                                                                                                    | SSIDUS                               |  |
|                                                                                        |                                                                                                    |                                                                                                    |                                      |  |
|                                                                                        | Status: Ready                                                                                                    |                                                                                                    |                                      |  |

**步驟四**:點選 **SSID** 頁面,進行 SSID Profile 編輯。在此以 SSID03 為範例進行 設定。

| EM      | WIRELE | 135 LAN |               |                   |                |          |      |                   |         |
|---------|--------|---------|---------------|-------------------|----------------|----------|------|-------------------|---------|
| ESS     | Wirele | 5510    | Security RADI | US Layer-2 Isolat | ion MAC Filter |          |      |                   |         |
| E AP    |        |         |               |                   |                |          |      |                   |         |
| FICATES |        | Index   | Profile Name  | SSID              | Security       | RADIUS   | QoS  | Layer-2 Isolation | MAC     |
|         |        | • 1     | VoIP SSID     | ZyXEL01           | security01     | radius01 | VolP | Disable           | Disable |
|         |        | 0 2     | Guest SSID    | ZvXEL02           | security01     | radius01 | NONE | 12isolation01     | Disable |
| IANCE   |        | • 3     | S SID03       | ZyXEL03           | security01     | radius01 | NONE | Disable           | Disable |
| т       |        |         | 551004        | ZYAELUA           | security01     | radiusur | NONE | Disable           | Disable |
|         |        | • 5     | SSID05        | ZyXEL05           | security01     | radius01 | NONE | Disable           | Disable |
|         |        | • 6     | SSID06        | ZyXEL06           | security01     | radius01 | NONE | Disable           | Disable |
|         |        | • 7     | SSID07        | ZyXEL07           | security01     | radius01 | NONE | Disable           | Disable |
|         |        | • 8     | SSID08        | ZyXEL08           | security01     | radius01 | NONE | Disable           | Disable |
|         |        | • 9     | S SID09       | ZyXEL09           | security01     | radius01 | NONE | Disable           | Disable |
|         |        | • 10    | SSID10        | ZyXEL10           | security01     | radius01 | NONE | Disable           | Disable |
|         |        | • 11    | SSID11        | ZyXEL11           | security01     | radius01 | NONE | Disable           | Disable |
|         |        | 0 12    | SSID12        | ZyXEL12           | security01     | radius01 | NONE | Disable           | Disable |
|         |        | • 13    | SSID13        | ZyXEL13           | security01     | radius01 | NONE | Disable           | Disable |
|         |        | • 14    | SSID14        | ZyXEL14           | security01     | radius01 | NONE | Disable           | Disable |
|         |        | • 15    | SSID15        | ZyXEL15           | security01     | radius01 | NONE | Disable           | Disable |
|         |        | A 40    | 310122        | 7vXEL16           | security01     | radius01 | NONE | Disable           | Disable |

步驟五:修改 SSID 為方便識別名稱,例如為 test01,此名稱為無線上網使用者 所看到的基地台名稱; Hide Name(SSID)功能若為 Disable,此時無線 使用者網卡才可偵測到該基地台無線訊號; Security 此亦為 Profile 之 觀念,請選擇任一 Profile,在對該 Profile 進行編輯即可,在此以 security01 Profile 為範例;另 Intra-BSS Traffic blocking 為是否允許 在相同 SSID 的無線使用者流量可彼此溝通,在此不進行此限制。設定 完畢請點選 Apply 進行套用。

| ZyXEL                         |     |               |                                 |                |        |                   |                   |       |
|-------------------------------|-----|---------------|---------------------------------|----------------|--------|-------------------|-------------------|-------|
|                               | WIR | ELESS         | S LAN                           |                |        |                   |                   |       |
| SYSTEM<br>WIRELESS            |     | Wireless      | SSID                            | Security       | RADIUS | Layer-2 Isolation | MAC Filter        |       |
| IP<br>ROGUE AP<br>REMOTE MONT |     |               | Profile Name                    | :              |        |                   | SSID03            |       |
| CERTIFICATES                  |     | =             | SSID :<br>Hide Name(S           | SID) :         |        |                   | test01<br>Disable |       |
| VLAN                          |     | $\rightarrow$ | Security :                      |                |        |                   | security01        |       |
|                               |     |               | QoS:                            |                |        |                   | NONE              | ~     |
| LUGUUT                        |     | _             | L2 Isolation :<br>Intra-BSS Tra | affic blocking |        |                   | Disable V         |       |
|                               |     |               | MAC Filtering                   | g :            |        |                   | Disable V         |       |
|                               |     |               |                                 |                |        |                   |                   |       |
|                               |     |               |                                 |                |        | (                 | Apply             | Reset |
|                               |     |               |                                 |                |        |                   |                   |       |
|                               |     |               |                                 |                |        |                   |                   |       |

**步驟六:**點選 Security 頁面,進行 security Profile 編輯。點選 Security01 進行 編輯。

|          | Window CCI    | Caraurity |           | MAC Cites                  |               |
|----------|---------------|-----------|-----------|----------------------------|---------------|
| S        | wireless 55ii | Security  | RADIUS La | yer-z isolation MAC Filter |               |
| P        |               |           |           |                            |               |
| ICATES   |               |           | Index     | Profile Name               | Security Mode |
|          |               |           | 1         | security01                 | None          |
|          |               |           | 2         | security02                 | None          |
| NTENANCE |               |           | 3         | security03                 | None          |
| 0.0117   |               |           | 4         | security04                 | None          |
| GOUT     |               |           | 5         | security05                 | None          |
|          |               |           | 7         | security05                 | None          |
|          |               |           |           | securityon                 | None          |
|          |               |           | 0         | securityoo                 | None          |
|          |               |           |           | security09                 | None          |
|          |               |           | 10        | security10                 | None          |
|          |               |           | 12        | security12                 | None          |
|          |               |           | 12        | security12                 | None          |
|          |               |           | 14        | security15                 | None          |
|          |               |           | 15        | security15                 | None          |
|          |               |           | 16        | security16                 | None          |
|          |               |           |           | Edit                       |               |

**步驟七**:在 Secuirty Mode 選擇您欲設定之安全模式,例如為「WPA-PSK」, 再設定其共享金鑰(Pre-Shared Key)即可,設定完畢請點選 Apply 進行 套用。

| ZyXEL                       |                 |          |                  |               |        |                   |          |               |       |
|-----------------------------|-----------------|----------|------------------|---------------|--------|-------------------|----------|---------------|-------|
|                             | WIR             | ELESS    | S LAN            |               |        |                   |          |               |       |
| SYSTEM<br>WIRELESS          |                 | Wireless | SSID             | Security      | RADIUS | Layer-2 Isolation | MAC      | Filter        |       |
| IP<br>ROGUE AP              |                 | I        | Profile Name     | e:            |        |                   | security | )1            |       |
| REMOTE MGNT<br>CERTIFICATES | Security Mode : |          |                  |               |        |                   | WPA-PSK  |               |       |
| LOGS                        |                 | L L      | Pre-Shared Key : |               |        |                   | 12345678 |               |       |
| VLAN                        |                 | l l      | ReAuthentic      | ation Timer : |        |                   | 1800     | ( in seconds) |       |
| MAINTENANCE                 |                 | 1        | Idle Timeout     | t:            |        |                   | 3600     | ( in seconds) |       |
| LOGOUT                      |                 |          | Group Key U      | pdate Timer : |        |                   | 1800     | ( in seconds) |       |
|                             |                 |          |                  |               |        |                   |          |               |       |
|                             |                 |          |                  |               |        |                   |          |               |       |
|                             |                 |          |                  |               |        |                   | Apply    |               | leset |

All contents copyright (c) 2006 ZyXEL Communications Corporation.

以上為 SSID03 Profile 之設定範例, SSID04 設定方式亦同, 唯 Security Profile 可依照您真實需求來進行其他設定,在此不另外贅述。

步驟八:上述設定完成後,您可在任一具備無線網路卡之電腦進行基地台無線訊 號搜尋,即可顯示如下圖之結果。

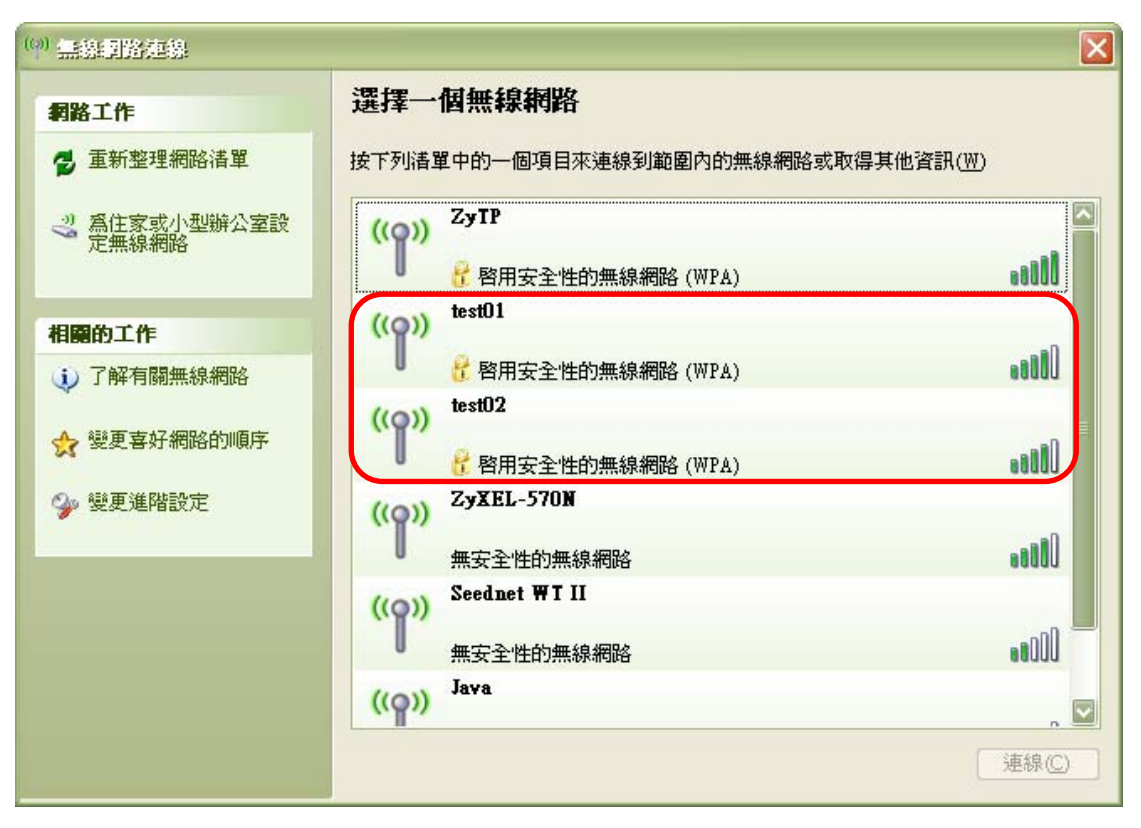

End of the document